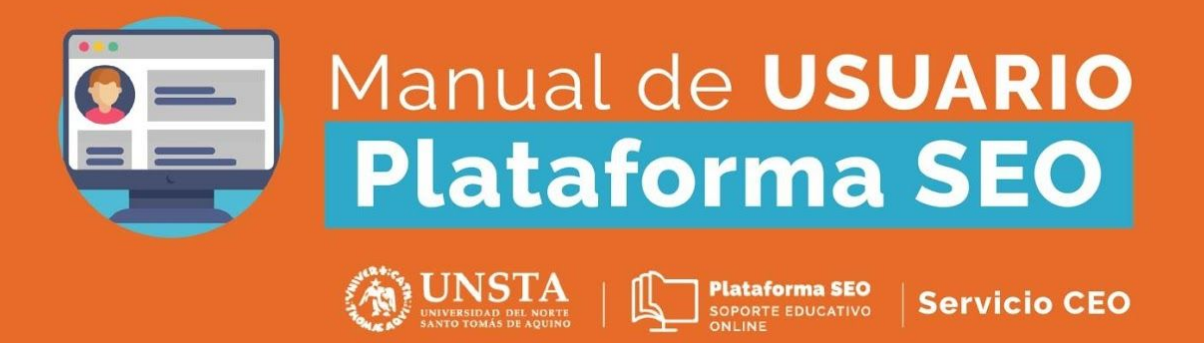

### Ingreso a la Plataforma - alumnos

Para ingresar a Plataforma SEO debes hacerlo en seo.unsta.edu.ar

Tu usuario es tu número de DNI (sin puntos) y la contraseña que ya tenías en Autogestión

Para matricularte en el aula debes seguir estos pasos:

- 1. Seleccionar sede.
- 2. Seleccionar unidad académica.
- **3.** Seleccionar carrera.
- 4. Dentro de la carrera seleccionar las materias y escoger la opción de auto matriculación.

# ¿Olvidaste la contraseña?

Si **olvidaste la contraseña** o te da un **error al cambiarla** debés ingresar a tu autogestión alumnos y realizar el cambio de la misma. En el caso de que hayas olvidado la contraseña de autogestión también, podés elegir ahí mismo la opción para resetearla. La nueva contraseña llegará al mail que tenés registrado en tu información personal.

Si no pudiste cambiar tu contraseña y el problema aún persiste, podés contactarte con infoUNSTA y pedir que te generen otra. Los medios disponibles son mail: *infounsta@unsta.edu.ar*, teléfono *4101112* o whatsapp *381 629 0999 – 381 620 0223*.

Cuando te envien la nueva contraseña, tenes que entrar en tu autogestión y realizar el cambio porque la que te enviaron expira pronto.

Si realizaste todos los pasos anteriores y te sigue dando problemas para ingresar a Plataforma SEO, contactate con soportetecnico@unsta.edu.ar. Recordá enviar tus datos (nombre y apellido, dni y código de alumno) y detallar el problema para que podamos ayudarte.

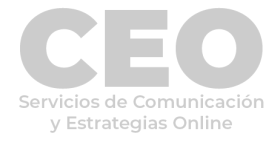

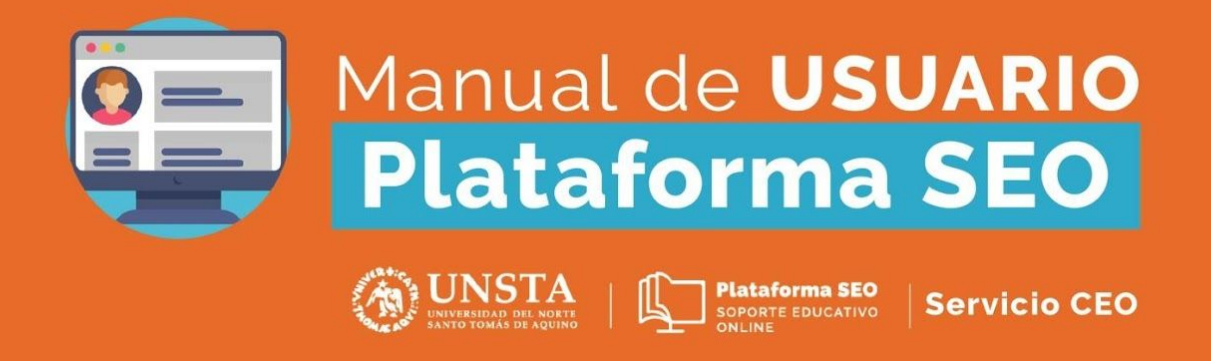

# El Sistema no te reconoce

Si el sistema no te reconoce, por favor ingresá a tu autogestión y controlá tu **situación** académica y arancelaria.

# Información para Ingresantes

Si sos ingresante y **todavía no pediste tu contraseña de autogestión alumnos**, comunicate con **InfoUNSTA**. Los medios disponibles son mail: *infounsta@unsta.edu.ar*, teléfono *4101112* o whatsapp *381 629 0999 – 381 620 0223*.

Te van a generar una clave alfanumérica: ingresá con ella a tu autogestión alumnos y realiza el cambio. Para iniciar sesión, tu nombre de usuario es **número de DNI** (sin puntos).. Cuando ya lo hayas hecho, con esa misma contraseña vas a poder acceder también a **Plataforma SEO** y **Bibliotecas UNSTA**.

Por último verificá que tus datos estén bien cargados en el sistema, y si hay algún error, no olvides corregirlo.

### ¿Sos ingresante 2020? - Acceso a Plataforma SEO

Para ingresar a Plataforma SEO debes hacerlo en **seo.unsta.edu.ar** 

Tu usuario es tu **número de DNI** (sin puntos) y la contraseña es la misma de autogestión alumnos.

Para matricularte en el aula debes seguir estos pasos:

- 1. Seleccionar sede.
- 2. Seleccionar unidad académica.
- 3. Seleccionar carrera.

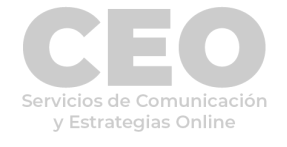

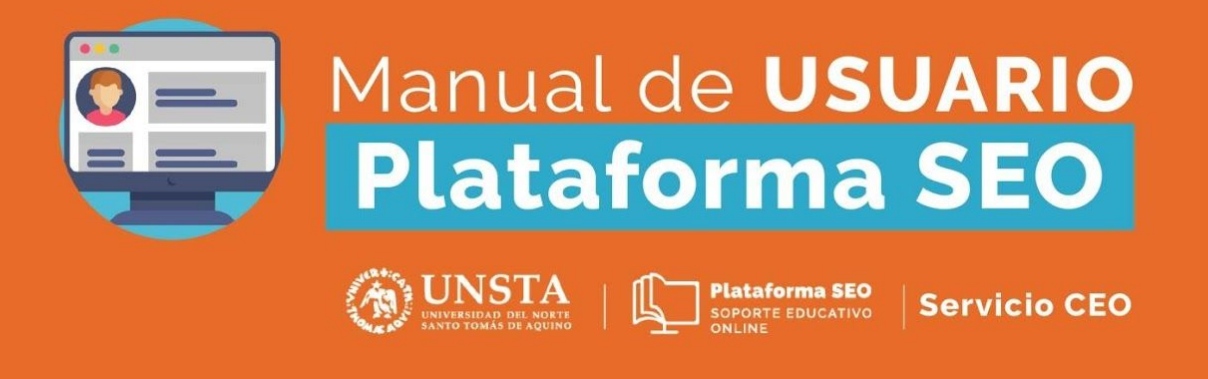

4. Dentro de la carrera seleccionar las materias y escoger la opción de auto matriculación.

# Entregar una tarea

Para entregar una tarea, tenés que ingresar al aula virtual de la materia y buscar el apartado con la actividad a presentar. Hacé click en el título del trabajo, en este caso "Trabajo Práctico".

| Actividad                |  |
|--------------------------|--|
| 100111000                |  |
|                          |  |
| 🚯 Trabajo Práctico       |  |
| No presentada            |  |
| Hecho 2 de April de 2020 |  |
|                          |  |
|                          |  |
|                          |  |
|                          |  |
| Trabajo Práctico         |  |

Agregar entrega

#### Estado de la entrega

| Estado de la entrega      | No entregado                        |
|---------------------------|-------------------------------------|
| Estado de la calificación | Sin calificar                       |
| Fecha de entrega          | Thursday, 2 de April de 2020, 00:00 |
| Tiempo restante           | 6 días 8 horas                      |
| Última modificación       | -                                   |
| Comentarios de la entrega | Comentarios (0)                     |

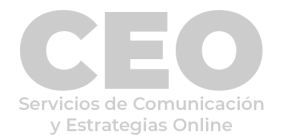

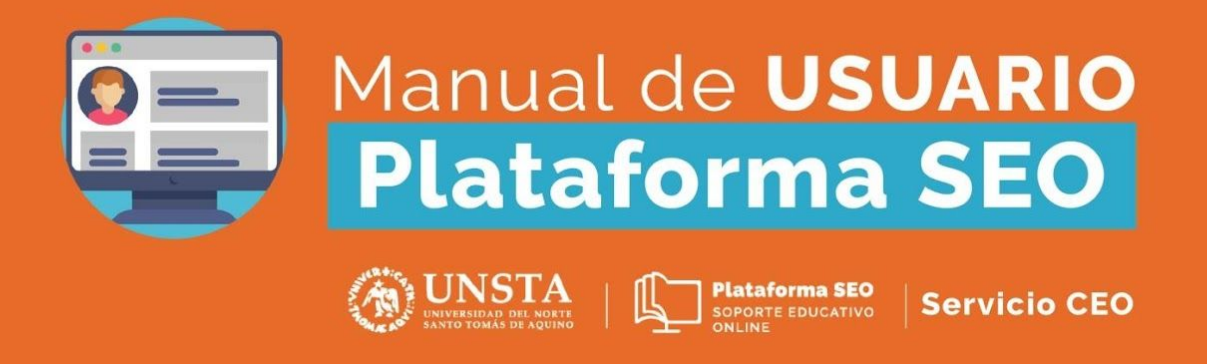

Luego hacé click en "Agregar entrega" y te redirigirá al siguiente sitio:

#### Trabajo Práctico

| Texto en línea    |             |                                           |                       |
|-------------------|-------------|-------------------------------------------|-----------------------|
| Arabiyas anviadas | Tamaño máxi | imo para nuevos archivos: 5MB, número máx | ximo de archivos adju |
| Archivos enviduos |             |                                           |                       |

Allí podrás escribir texto en línea (es decir, escribir tu respuesta), o adjuntar archivos de hasta 5MB, según el tamaño exigido por el profesor. Una vez terminado, confirmá el envío haciendo click en el botón "Guardar cambios" al final del formulario. Sabrás que la entrega fue correcta porque el estado cambiará a "Presentada".

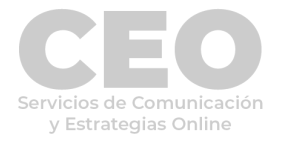

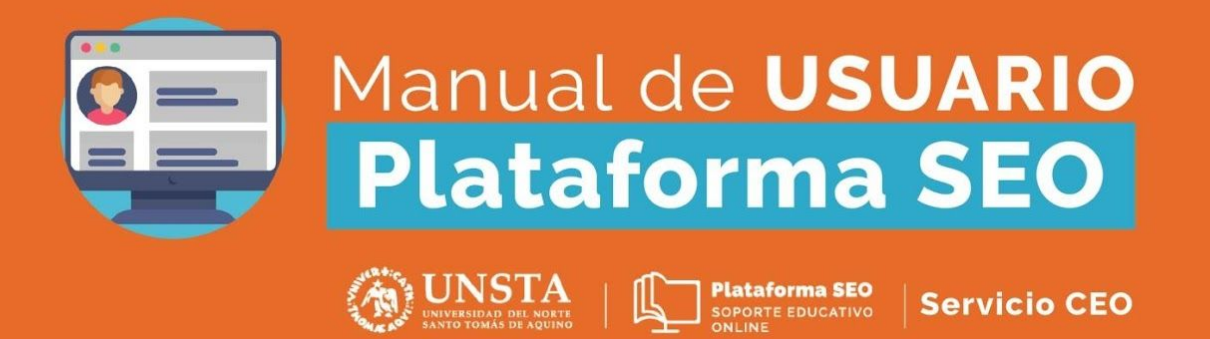

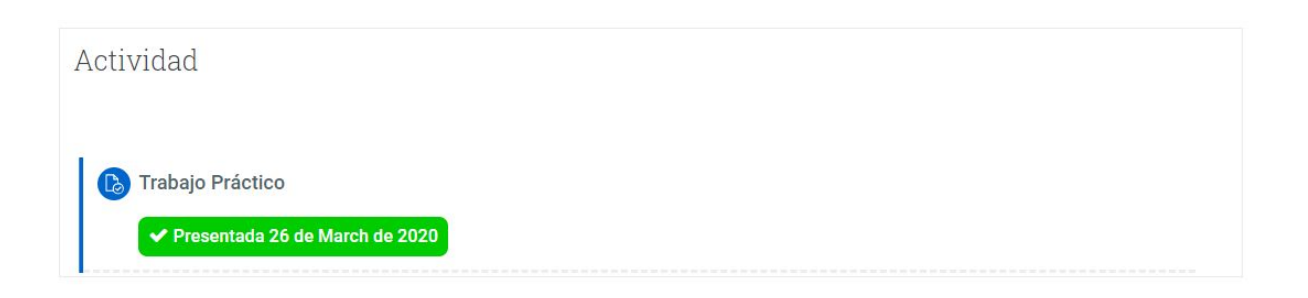

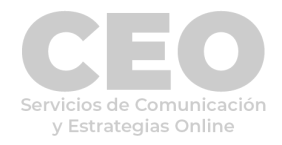